You can watch Teams live events live or on-demand by using the link sent to you.

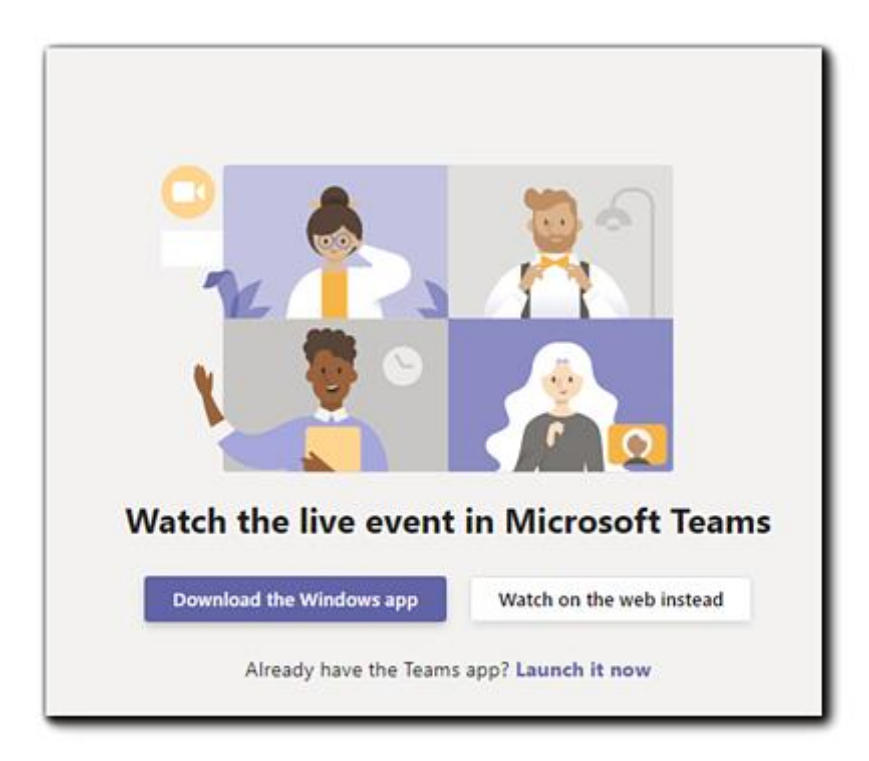

If you don't have the Microsoft Teams app or don't want to download it use the 'Watch on the Web Instead' button.

## Attend or watch a live event

- 1. Select the live event link.
- 2. You'll see different instructions based on how you join the event (like from the Teams app or the web). Sign in or select **Join anonymously**.

If the live event hasn't started, you'll see the message "The live event has not yet started."

- 3. There are controls at the bottom of your screen to pause the action, adjust volume and the video quality.
- 4. To watch the event again, use the same link to see a recording.

## Participate in a live event

The Q&A panel allows you to ask questions of those presenting at the meeting;

Select Q&A <sup>D</sup>on the right side of the screen.

1. Type your question in the compose box, and then select **Send**. If you want to ask your question anonymously, select **Ask anonymously**.

## Potential Pitfalls

## Sign-in: The Endless loop

One of the most common issues we see with public-event attendees joining the Teams Live Event: the sign-in loop. Because the welcome screen has a "Sign In" button displayed prominently, but the "Join Anonymously" link is much smaller and harder to see, we've encountered a few situations when an attendee trying to join the event selects "Sign In" and they are directed to download the Teams app and then sign in with a Microsoft 365 account. If your attendee doesn't have the Teams app and would prefer not to download it, this is where they may get stuck.

To circumvent this, instruct your attendees joining public-facing events without a sign-in to select "Join Anonymously." This will save them time and frustration.